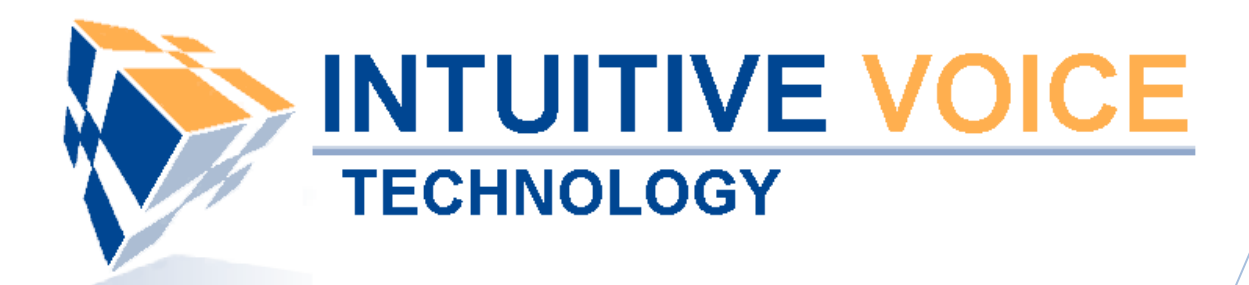

# X-Lite/eyeBeam Phone Setup User Guide

Version 1.0

Updated 4/30/2008

## Overview

This guide provides an overview of setting up an X-Lite/eyeBeam softphone.

## General Support

If you have questions or need technical assistance with Evolution PBX call (888) 587-5750 or send an Email to <a href="mailto:support@intuitivevoice.com">support@intuitivevoice.com</a>.

If you have questions about third party hardware or software please visit the following Websites:

- Snap: <u>http://www.snapanumber.com</u>.
- iView: <u>http://www.i9technologies.com/</u>.
- Cisco VoIP Telephones: <u>http://www.cisco.com</u>.
- CounterPath Software Telephones <u>http://www.counterpath.com</u>.
- Digium PCI Cards: <u>http://www.digium.com</u>.
- Linksys Analog Terminal Adapters and VoIP telephones: <u>http://www.linksys.com</u>.
- Polycom VoIP Telephones: <u>http://www.polycom.com</u>.

#### My Evolution PBX Doesn't Do That!

Some features and configuration options in this document may only be available with a recent software upgrade available from Intuitive Voice Technology. Email <u>support@intuitivevoice.com</u> to learn more about Evolution PBX upgrades (please explain the feature that you are interested in).

#### Errata

Please report errors or confusing descriptions by sending an Email to <u>support@intuitivevoice.com</u>.

# Setting Up an eyeBeam Phone in Evolution PBX

## To Set up an eyeBeam Phone in Evolution PBX

- 1. Login to Evolution, Click the Resources tab, click Phone Extensions then click on the Select Type field and select VoIP GENERIC SIP.
- 2. In the **Extension** drop down, select an extension.
- 3. In the **Caller ID Name** field, enter a name to be displayed on caller ID for this extension.
- 4. In the **Caller ID Number** field, enter a number that will be displayed on caller ID for this extension.
- 5. In the **Record Calls** field, select **Yes** to record all calls made on this extension or **No** to disable this feature.
- 6. In the Parent Extension field, select Master.
- 7. In the **MAC Address** field, enter the MAC address from the back of the phone configured for this extension.
- 8. In the **Mailbox** field, select **Personal** to create a personal mailbox for this extension.
- 9. In the **Time Zone** field, select your time zone.

| RESOURCES CALL ROUTING ADMINISTRATION REPORTING % contact us % documentation % logout |     |                       |               |                              |                |              |     |             |            |                |         |      |      |   |
|---------------------------------------------------------------------------------------|-----|-----------------------|---------------|------------------------------|----------------|--------------|-----|-------------|------------|----------------|---------|------|------|---|
|                                                                                       |     |                       |               |                              |                |              |     |             | → Phon     | e Exte         | ensio   | ns L | ist  | • |
|                                                                                       |     | Extension             | Туре          | Caller ID                    |                | MAC Address  | 3   | Stat        | us         |                | Mo      | dify |      |   |
|                                                                                       |     | 5001                  | Polycom-50X   | "Ron Home" <6022495          | 750>           | 0004f2032f43 |     | OK (82 ms)  | N/A        | 1 and a second | ×       | ٥    |      |   |
|                                                                                       |     | 5003                  | -GENERIC SIP- | "Snom Wireless" <60224       | 95750>         | not needed   |     | OK (4 ms)   | N/A        | 1              | X       |      |      |   |
|                                                                                       |     | 5007                  | -GENERIC SIP- | "Zach Softphone" <60224      | 95750>         | not needed   |     | UNKNOWN     | N/A        | 1              | ×.      |      |      |   |
| Phone Extensions                                                                      | -   | 5008                  | -GENERIC SIP- | "Bill Softphone" <602249     | 5750>          | not needed   |     | UNKNOWN     | N/A        | 1              | ×.      |      |      |   |
| Extension Groups                                                                      |     | 5015                  | -GENERIC SIP- | "Ron Softphone" <5551231234> |                | not needed   |     | UNKNOWN     | N/A        | 1              | X       | ~    | 2    |   |
| Litension Groups                                                                      |     | 5710                  | Polycom-60X   | "Chris Home" <6022495750>    |                | 000412053363 |     | OK (101 ms) | N/A        | 1              | ÷       | 0    | 2    |   |
| Disease Lines                                                                         |     | 5711                  | CENTRIC SIP   | "Chris Mobile?" <6022495750> |                | not needed   |     | UNKNOWN     | N/A<br>N/A | 1              | ÷       |      |      |   |
| Phone Lines                                                                           | -   | 5/12                  | -GENERIC SIF- | Chris Monie2 <0022495/12>    |                |              |     | 10/A        | - ×        | 0              |         | •    | ~    |   |
| Conference Rooms                                                                      | ⇒ N | ew Device Select Type | ~             | Modi                         | y Pho          | nes          |     |             |            |                | 3       |      | Save |   |
| Announcements                                                                         |     | Ge                    | neral         | Pho                          | -<br>10 Settin | σs           |     |             | Setting    |                |         | Ì    |      |   |
| Music On Hold                                                                         | →   | den elen              | 5000 M        | Dhana Tuna                   |                |              | 20. | make Dhama  | Ne         |                |         |      |      |   |
| IView                                                                                 | →   |                       | 3000          |                              | OLNE           | RIC OF-      | one |             |            | -              |         |      |      |   |
|                                                                                       |     | Caller ID Name        | Name          | MAC Address                  | not ne         | eeded        | IP/ | Address     | For        | Future         | Use     | _    |      |   |
|                                                                                       | 3   | Caller ID Number      | 5551231234    | Mailbox                      | Perso          | onal 🛩       | @Не | artbeat     | 200        | 0 ~            |         |      |      |   |
| Evolution P3X                                                                         | 3   | Record Calls          | No 🗠          | Time Zone                    | Pacifi         | ic 🛩         | @0u | tbound      | Inte       | rnal-Lo        | cal-Tol | l 👻  |      |   |
| Version 3.0.8.4                                                                       | 3   | Parent Extension      | Master 🛩      | ②Paging                      | Disab          | oled 💙       | @Co | dec         | G7         | 11 (US/        | A)      | ~    |      |   |
| 0 0 🔀                                                                                 |     |                       |               | @Presence                    | Disab          | led 🛩        | ЭBu | tton Man    | Def        | ault 🔽         |         |      |      |   |
|                                                                                       |     |                       |               |                              |                |              |     |             |            |                |         |      |      |   |
|                                                                                       |     |                       |               |                              |                |              |     |             |            |                |         |      |      |   |

10. Complete all other optional fields with the appropriate information then click **Save** and the new extension displays in the Phone Extensions List window and details about your new generic extension display in the Device Settings for (extension) window.

**Note:** Write this information down or print this page as this information will be used later to configure your EyeBeam softphone.

| VECHNOLOGY                                                                                                    |                   |     |                                                                               |               |                               |                                                                                                    |                                                                   |                              |                                          |                  |                  |                |  |
|----------------------------------------------------------------------------------------------------|-------------------|-----|-------------------------------------------------------------------------------|---------------|-------------------------------|----------------------------------------------------------------------------------------------------|-------------------------------------------------------------------|------------------------------|------------------------------------------|------------------|------------------|----------------|--|
| RESOURCES                                                                                                    | CALL F            | OUT | ING ADMINISTRATION                                                            | REPORTING     |                               |                                                                                                    | ℋ cor                                                             | ntact us ೫ de                | cument                                   | ation            | ₩ logo           | ut             |  |
|                                                                                                    | -                 |     |                                                                               |               |                               |                                                                                                    | -                                                                 | → Phone                      | e Exte                                   | ensio            | ns L             | ist 🔦          |  |
| A AN                                                                                                    |                   |     | Extension                                                                     | Туре          | Caller ID                     | MAC Address                                                                                                    | Statu                                                             | IS                           |                                          | Mo               | dify             |                |  |
|                                                                                                    |                   |     | 5001                                                                          | Polycom-50X   | "Ron Home" <6022495750>       | 0004f2032f43                                                                                                    | OK (82 ms)                                                        | N/A                          | Ì                                        | X                | ۲                |                |  |
|                                                                                                    |                   |     | 5003                                                                          | -GENERIC SIP- | "Snom Wireless" <6022495750>  | not needed                                                                                                    | OK (4 ms)                                                         | N/A                          | 1                                        | $\mathbf{X}$     |                  |                |  |
|                                                                                                    |                   |     | 5007                                                                          | -GENERIC SIP- | "Zach Softphone" <6022495750> | not needed                                                                                                    | UNKNOWN                                                           | N/A                          | s an an an an an an an an an an an an an | $\mathbf{X}$     |                  |                |  |
| Diana Eu                                                                                                    |                   |     | 5008                                                                          | -GENERIC SIP- | "Bill Softphone" <6022495750> | not needed                                                                                                    | UNKNOWN                                                           | N/A                          | 1                                        | $\mathbf{X}$     |                  |                |  |
| Phone Ex                                                                                                    | tensions          | 7   | 5015                                                                          | -GENERIC SIP- | "Ron Softphone" <5551231234>  | not needed                                                                                                    | UNKNOWN                                                           | N/A                          | s an an an an an an an an an an an an an | $\mathbf{X}$     |                  | 2              |  |
| Extensior                                                                                                    | 1 Groups          | •   | 5710                                                                          | Polycom-60X   | "Chris Home" <6022495750>     | 0004f2053363                                                                                                    | OK (101 ms)                                                       | N/A                          | 1                                        | ×                | ۲                | 2              |  |
| v                                                                                                    | oicemail          | ⇒_  | 5711                                                                          | -GENERIC SIP- | "Chris Mobile" <6022495750>   | not needed                                                                                                    | UNKNOWN                                                           | N/A                          | se .                                     | ×                |                  |                |  |
| Pho                                                                                                    | ne Lines          | →   | 5712                                                                          | -GENERIC SIP- | "Chris Mobile2" <6022495712>  | not needed                                                                                                    | UNKNOWN                                                           | N/A                          | I.                                       | ×                |                  | ~              |  |
| Conference                                                                                                    | e Rooms           | →   |                                                                               |               |                               |                                                                                                    |                                                                   |                              | - 1                                      | Ť                |                  | ~              |  |
| Announ                                                                                                    | cements           | →   | Device Settings For 5                                                         | 000           |                               |                                                                                                    |                                                                   |                              |                                          |                  |                  |                |  |
| Music On Hold →<br>IView → Register Address: 192.168.2.225<br>Prox: 3660<br>Outbound Address: 192.168.2.225<br>Username: 5000<br>Password: a35fe7f7 |                   |     |                                                                               |               | Pleas<br>left in              | Confi<br>e configure your phone throu<br>to the appropriate fields for t                                                                      | <b>guration Instr</b><br>agh its configurati<br>that device. Gene | on interface<br>rally only P | . Input<br>roxy A                        | the se<br>ddres: | ttings<br>s, Use | on the<br>mame |  |
| Version 3.0.8                                                                                                    | <b>P3X</b><br>8.4 |     | voicemail Reys: *9/<br>DTMF Mode: rfc2833<br>Codec: Disabled<br>NAT: Disabled |               | Note                          | and Password are needed.<br>Note: If cutting and pasting the password be careful not to take the white space before<br>or after the password. |                                                                   |                              |                                          |                  |                  |                |  |

# **Configuring the eyeBeam Softphone**

## To Configure the eyeBeam Softphone

1. Open your eyebeam/X-Lite phone, right click on the phone then select **SIP Account Settings** and the SIP Accounts window displays.

| SIP Accou | SIP Accounts |        |  |          |              |  |                      |  |  |  |
|-----------|--------------|--------|--|----------|--------------|--|----------------------|--|--|--|
| Enabled   | Acct #       | Domain |  | Username | Display Name |  | <u>A</u> dd          |  |  |  |
|           | 1            |        |  |          |              |  | Remove               |  |  |  |
|           |              |        |  |          |              |  | Properties           |  |  |  |
|           |              |        |  |          |              |  | Make <u>D</u> efault |  |  |  |
|           |              |        |  |          |              |  |                      |  |  |  |
|           |              |        |  |          |              |  |                      |  |  |  |
|           |              |        |  |          |              |  |                      |  |  |  |
|           |              |        |  |          |              |  | Close                |  |  |  |

2. Click **Add** to create a new connection and the Account tab of the Properties window displays.

|                                    | es of Acco                                                      | unt1                                |                                                              | 2  |
|------------------------------------|-----------------------------------------------------------------|-------------------------------------|--------------------------------------------------------------|----|
| Account                            | Voicemail                                                       | Topology                            | Presence Advanced                                            |    |
| User D                             | etails —                                                        |                                     |                                                              |    |
| Display                            | Name                                                            |                                     | Dan Lowe                                                     |    |
| User n                             | ame                                                             |                                     | 5749                                                         | ĺ  |
| Passwe                             | ord                                                             |                                     | •••••                                                        | į. |
| Author                             | ization user                                                    | name                                | ente note note note note note note note                      | ĺ  |
| Domair                             | ı                                                               |                                     | 192.168.2.225                                                | ĺ  |
| Reg                                | gister with d                                                   | omain and r                         | receive incoming calls                                       |    |
| Reg<br>Send o                      | gister with d<br>outbound via<br>domain                         | omain and r<br>1:                   | receive incoming calls                                       |    |
| Send o                             | gister with d<br>outbound via<br>domain<br>proxy<br>target doma | omain and r<br>I:<br>Address<br>iin | receive incoming calls                                       | ]  |
| Send o<br>Send o<br>O<br>Dialing p | gister with d<br>utbound via<br>domain<br>proxy<br>target doma  | omain and r<br>1:<br>Address<br>ain | receive incoming calls #1\a\a.T;match=1;prestrip=2;          |    |
| Send o                             | gister with d<br>outbound via<br>domain<br>proxy<br>target doma | omain and r<br>I:<br>Address<br>in  | receive incoming calls          #1\a\a.T;match=1;prestrip=2; |    |

- 3. In the **Display Name** field, enter a name that will display on caller ID for this phone extension.
- 4. In the **User Name** field, enter the generic extension number that displayed under the Device Settings for (extension) area when you created a generic extension in Evolution PBX.

- 5. In the **Domain** field, enter the domain that displayed under the Device Settings for (extension) area when you created a generic extension in Evolution PBX.
- 6. In the **Password** field, enter the password that displayed under the Device Settings for (extension) area when you created a generic extension in Evolution PBX.
- 7. Click **Ok** and the added account displays in the SIP Accounts window.

| s | P Accou | nts    |                         |          |              |              |
|---|---------|--------|-------------------------|----------|--------------|--------------|
|   | Enabled | Acct # | Domain                  | Username | Display Name | Add          |
|   |         | 1      | 192.168.2.225 (default) | 5749     | Dan Lowe     | Remove       |
|   |         |        |                         |          |              | Properties   |
|   |         |        |                         |          |              | Make Default |
|   |         |        |                         |          |              |              |
|   |         |        |                         |          |              |              |
|   |         |        |                         |          |              |              |
|   |         |        |                         |          |              |              |
|   |         |        |                         |          |              | Close        |

8. Click the **Enabled** checkbox next to the new account then click **Close** and the phone will display the following messages: "discovering the network" then "registering" then "Ready" followed by "Your username is (display name)".

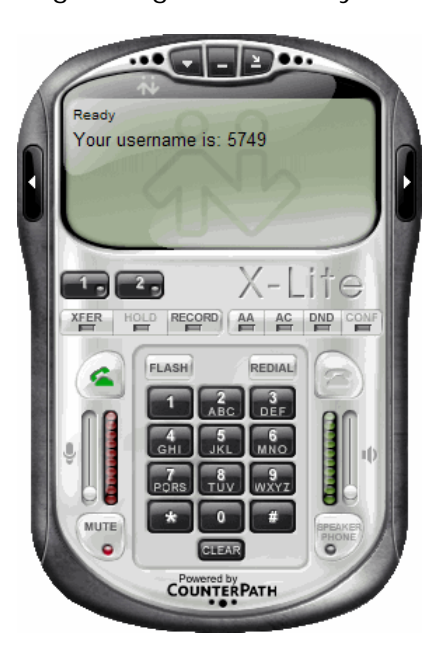